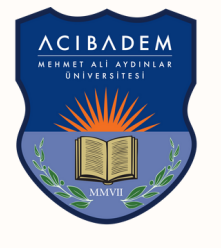

ΛСΙΒΛΟΕΜ

## MEHMET ALİ AYDINLAR ÜNİVERSİTESİ

# ASOS UZEM SINAVLARI ÖĞRENCİ KULLANIM KILAVUZU

### ASOS (Acıbadem Sınav Otomasyon Sistemi) Üzerinden Yapılan Çevrimiçi Sınavların Yönerge ve Kuralları

ASOS'TA sınava girmeden önce aşağıdaki sınav yönergesi ve kurallarını dikkatle okuyunuz. Kuralları okumadığınız için yaşayabileceğiniz sorunlarda, sınav itiraz hakkınız bulunmadığını unutmayınız.

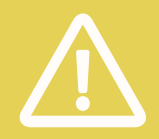

### SINAV HAKKINDA

- Sınav kuralları önemli ve değiştirilmezdir, ciddiyetle dikkate alınmalıdır. Hiçbir ihmal kabul edilemez.
- Sınavlarla ilgili önemli bilgileri (sınav kodları vb.) alacağınız için lütfen
   <u>....@live.acibadem.edu.tr e-posta hesabınızın aktif olduğundan emin olunuz.</u>
- ASOS üzerinden yapılmakta olan bu sınavda internet bağlantınızın; bilgisayar, tablet ya da cep telefonunuzun sağlıklı çalışıyor olması sorumluluğu tümüyle size aittir.
   Meydana gelebilecek elektrik/internet kesintisi, internet hızı vb. sorunlardan üniversitemiz sorumlu değildir. Eğer dizüstü bilgisayar, tablet ya da telefon kullanacaksanız, cihazınızın tamamen şarj edildiğinden, sınav süresince şarjlarının bitmeyeceğinden emin olun. <u>Gerekli tedbirleri almak sizin sorumluluğunuzdadır</u>.
- Sınavda tarayıcı kaynaklı bir sorun yaşamamanız için Google Chrome veya Mozilla
   Firefox tarayıcılarından birini kullanıyor olmanız önerilir. Sınava başlamadan önce
   tarayıcınızın güncel olduğundan emin olunuz. Firefox 78 ve üstü, Chrome 86 ve üstü,
   Microsoft Edge 83 ve üstü, Safari 13.1 ve üstü, sınavlara giriş yapmak için kullanılabilir.
   MAC kullanıyorsanız günlük kaydı için sınavdan önce kontrol etmelisiniz.
- Tarayıcınızın bu açıklamada belirtilen özelliklere sahip olduğundan emin olunuz. Bu, sizin sınavda soru kaydetme ya da sınavı görmenizle ilgili çok önemli bir özelliktir!
- Teknik donanımınız yeterli değilse Üniversite size kampüs bilgisayar laboratuvarlarında internet erişimi ve bilgisayar sağlayacaktır. Bunun için sınav tarihinden en geç 3 gün önce ege.cone@acibadem.edu.tr ve uzem@acibadem.edu.tr ile e-posta yoluyla iletişime geçmeniz gerekmektedir.
- Size bildirilen tüm saatler İstanbul Standart Saatidir (GMT + 3) ve lütfen BİLGİSAYARINIZIN SAATİNİZİ KONTROL EDİN! Sınavlar bu saate göre otomatik başlayacağından mağdur olmamanız için çok önemlidir!

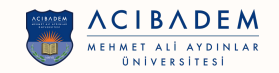

## SINAV OTURUMUNDAN ÖNCE:

### Kaydolma Adımları :

 Birinci e-posta: Her sınava kaydolmanız için <u>asos@acibadem.edu.tr</u> adresinden bir e-posta alacaksınız. <u>Her sınav için size farklı bir URL verilecektir.</u> Girişler yalnızca tek kullanımlıktır. Sınav bittikten sonra otomatik olarak devre dışı bırakılacaktır.

2) **Kaydımı onaylayın:** E-postadaki onay linkine **(KAYDIMI ONAYLA)** tıklayarak sınava kaydınızı onaylayacaksınız.

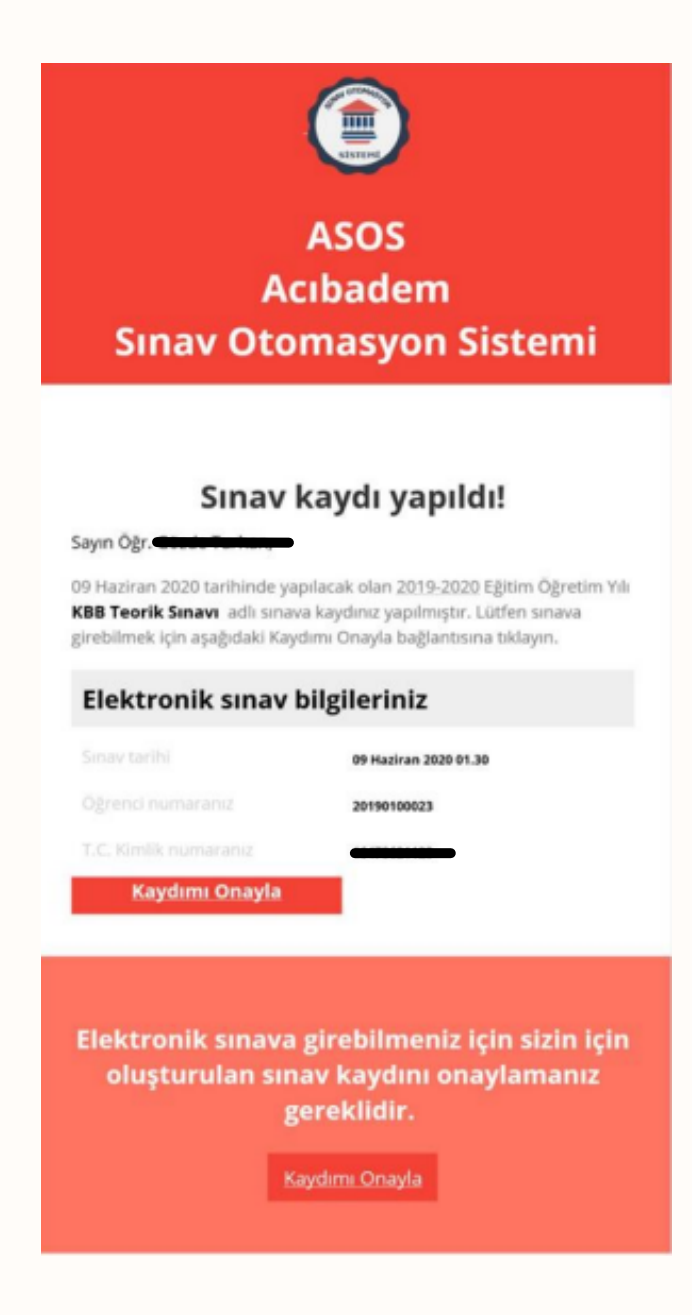

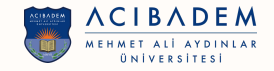

3) İkinci e-posta: Kaydınızı onayladıktan sonra ikinci bir e-posta alacaksınız. Bu ikinci eposta, SINAV'a bağlantıyı (SINAVA BAĞLAN) ve girilecek bir SINAV KODU (güvenlik kodunu) içerir. (Göndermeden önce tüm SINAV KODLARINI test ettik. SINAV KODU yazım hatalarından kaçının; Koddan önce veya sonra <u>fazladan boşluk bırakmayın</u>, BÜYÜK veya küçük Harfler, Özel Karakterleri vb. doğru şekilde yazın!)

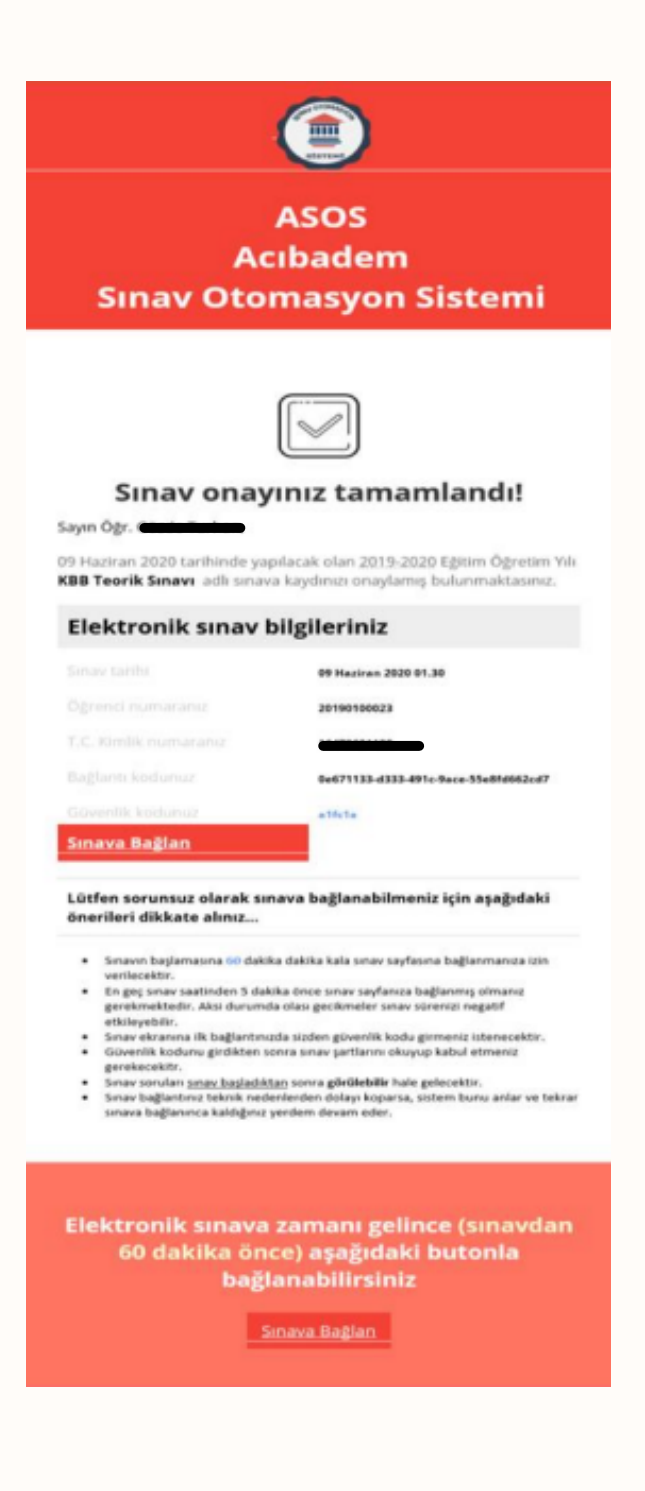

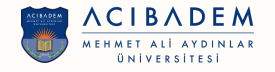

4)Bağlantı <u>YALNIZCA sınav gününde</u> aktif olacaktır. Kayıt işlemi sırasında herhangi bir adımı atlarsanız sınava katılamazsınız.

5) Sınav Portalı ASOS, sınav başlama saatinden 60 dakika önce etkinleştirilecek ve sınavın bitiş saatinde kapatılacaktır.

6)Sınav saatinden 60 dk önce sınava bağlanmanız, yaşayabileceğiniz teknik sorunlara müdahale edilebilmesi açısından önem taşımaktadır.

7)Sınav bağlantı linkini kullanarak (deneme veya başka bir gerekçe ile) BİRDEN FAZLA CİHAZDAN KESİNLİKLE GİRİŞ YAPMAYINIZ! Sistem bunu bir güvenlik ihlali olarak algılar ve sınava girişinizi engeller!

8)<u>ÖNEMLİ!!!</u> Sınava bağlandığı halde ilk 5 dk içinde sınavına başlamayan öğrenciler sınav oturumundan çıkarılacaktır!!!

AŞAĞIDA ÇEVRİMİÇİ SINAVA BAŞLAMADAN ÖNCE EKRANDA GÖRECEĞINİZ,SINAV KURALLARINI İÇEREN, OKUMANIZ VE ONAYLAMANIZ GEREKEN METİN YER ALMAKTADIR!!!

### SINAV SIRASINDA:

1) E-Posta hesabınız dışındaki tüm programları kapatın. TAM EKRAN MODU ve TEK SEKMEDE SINAV ZORUNLUDUR.

2) SORULARIN 60 sn SABİT SÜRESİ VARDIR.

3) SINAV SÜRESİ = TOPLAM SORU SAYISI kadardır.

4) Sınav boyunca kalan süreniz ekranda gösterilecektir.

5) Sınav süresi tamamlandıktan sonra, sınava erişim otomatik olarak kapanır.

6) Sınav esnasında, her sayfada bir soru ve o soruya ait yanıt alanı gösterilecektir. İlerlemek için doğru olduğunu düşündüğünüz seçeneği işaretlemeli ve "kaydet" butonuna 1 kez tıklamanız gerekmektedir.

7) Her soruyu sadece 1 KEZ GÖRME HAKKINIZ vardır. Bu nedenle, soruları boş bırakırsanız ve/veya kaydetmezseniz, sınav güvenliği nedeniyle bir daha önceki sorulara geri dönemeyeceğinizi unutmayınız.

8) Kullandığınız cihazın ve web tarayıcınızın ekran simge büyüklüğünün %75 ve altında olması önerilir. Bu özellik uzun soruları okuyabilmeniz açısından önemlidir.

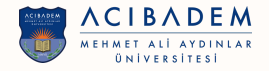

9) Sınava sadece 1 kere katılabilirsiniz. "Sınavı Bitir" butonunu tıkladıktan sonra veya sınav bitiş saatinden sonra tekrar giriş yapamazsınız.

10) Sınav sayfasından herhangi bir nedenle (internet sorunu, teknik, sistem bazlı vb.) ayrılırsanız endişelenmeyin, sınava yeniden bağlanabilirsiniz. İkinci e-postaya geri dönün ve aynı adımlarla devam edin. Sınav sayfasına geri döndüğünüzde, kaldığınız yerden, kalan sınav süreniz ile devam edebilirsiniz. Zaman kaybı olmayacaktır.

11) Sınav sistemine erişen kullanıcıların tüm hareketleri (Sisteme başarılı ya da başarısız giriş denemeleri ve nedenleri, cihaz bilgisi, IP bilgisi, sayfalar/ sorular arasında geçişler, bir başka IP'den yapılan müdahaleler ve işaretlenen cevaplar vb.) kayıt altına alınmaktadır ve sınavın sorumlu öğretim elemanı, sizin ASOS üzerindeki hareketlerinizi takip edebilmektedir.

12) Teknik sorun yaşadığınızı düşünüyorsanız sınav sırasında uzem@acibadem.edu.tr
ve/veya Egitim.Teknolojileri@acibadem.edu.tr adreslerine mesaj yollayarak bekleyin!
13) Sınavlarda kopyaya teşebbüs etmek, sınavlarda kopya çekmek veya çektirmek,
sınavlarda tehditle kopya çekmek, kendi yerine başkasını sınava sokmak veya
başkasının yerine sınava girmek gibi nedenlerle sınav düzenine uymadığı belirlenen
öğrencilerin sınavları geçersiz sayılır ve Yükseköğretim Kurumları Öğrenci Disiplin
Yönetmeliği kapsamında işlem başlatılır.

#### SINAVIN SONUNDA:

Sınavınızı bitirdiğinizde sınavınızı göndermek için "BİTİR" (BİTİRME) butonuna tıkladığınızdan emin olunuz. Sınav süresi bittiğinde sınav otomatik olarak kaydedilir ve kapanır.

Herhangi bir sorunuz varsa egitim.teknolojileri@acibadem.edu.tr ile iletişime geçiniz.

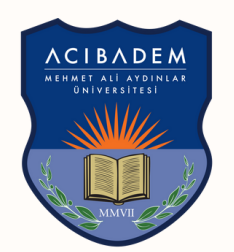

# ΛΟΙΒΛΟΕΜ

## MEHMET ALİ AYDINLAR ÜNİVERSİTESİ

## ASOS | GÜNCELLENEN SISTEME GIRIȘ ÖZELLİKLERİ

## Programa Erişim ve Giriş İşlemi

- Sisteme 'asos.acibadem.edu.tr' linkinden giriş yapılır.
- ASOS ana sayfası açıldıktan sonra ekranın sağ üst köşesindeki 'Giriş Yap' bağlantısına (veya sol üst köşedeki 'Giriş' bağlantısına) tıklanır.

Sisteme giriş yaparken Kullanıcı Adınız: ......@live.acibadem.edu.tr adresiniz Şifreniz: Acıbadem Kullanıcı(Bademnet) şifrenizdir.

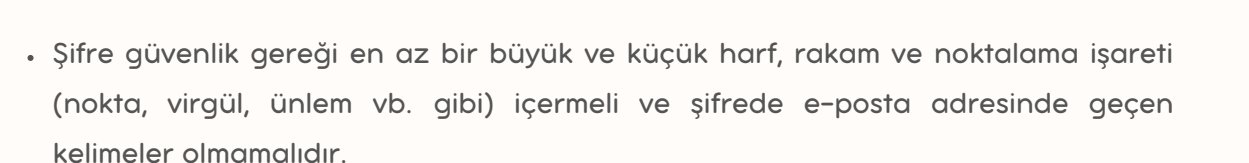

- Şifre belirlendikten sonra açılış ekranında çıkan menüye 'Kullanıcı Adı' ve 'Şifre' yazılarak sisteme giriş yapılır.
- 'Kullanıcı Adı' ve 'Şifre' ile giriş yaptıktan sonra ekranın solundaki menüde 'Sınavlar' sekmesi açılacaktır.
- Sisteme giriş yaptıktan sonra sağ üst köşede çıkan adınızın üzerine tıklayarak sistemden güvenli çıkış yapabilirsiniz. Ayrıca profil sekmesine giderek kişisel bilgilerinizi ve şifrenizi değiştirip, profil fotoğrafı ekleyebilirsiniz.

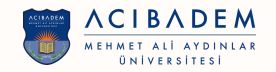

### Öğrenci sınava giriş adımları

### I. Sistem yoluyla sınava giriş

· Sınava giriş yapmak için ekranın solunda bulunan 'Sınavlar' sekmesinin altında bulunan 'Yakın sınavlar' tıklanır.

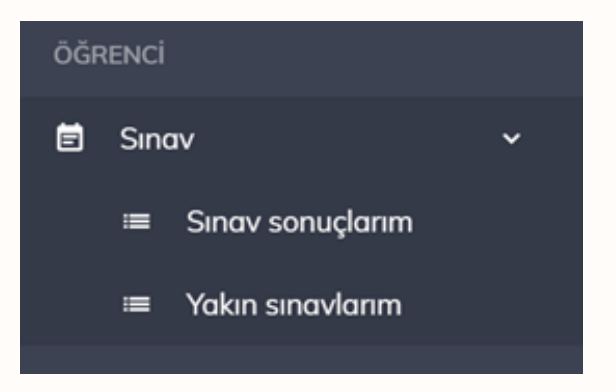

Açılan sayfada eklenmiş olduğunuz sınavlar listelenecektir.

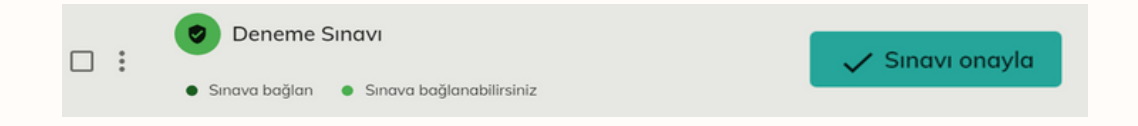

- Sinav bağlantısını 🗸 Sınavı onayla tıklanır. Açılan sayfada 'Sınava onayla' girişi linki ile sınav onaylanır.
- Artık sınav saatine geldiğinde sınava bağlanmaya hazırsınız!

Bağlantısı

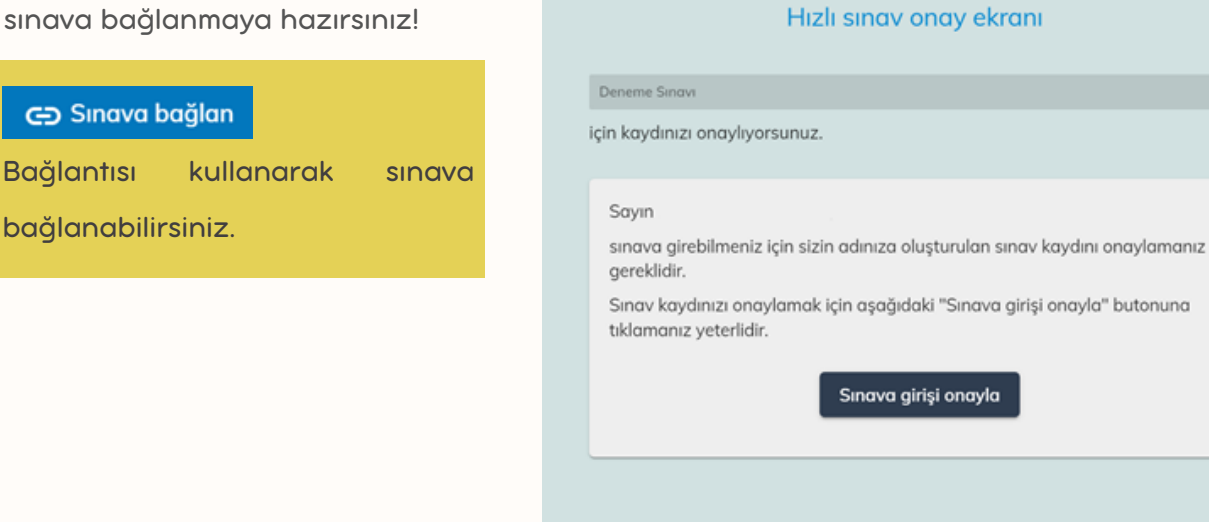

SİSTE

🏫 🛛 Ana sayfa

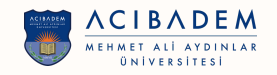

## Öğrenci sınava giriş adımları

### II. e-Posta aracılığıyla sınava giriş

- Sizin için sistem bir sınav kaydı oluşturur ve sistemde kayıtlı e-posta hesabınıza sınav kaydınızı onaylamanız için bir e-posta gönderir.
- Bu e-postada size ait bilgilerin ve sınavın doğruluğunu kontrol ettikten sonra 'Kaydımı
   Onayla' bağlantısına tıklanır.
- Gelen sayfada 'Sınav girişi onayla' linki ile onayı verdikten sonra size yeni bir e-posta gönderilir: Sınav onayınız tamamlandı! e-postası.
- Lütfen bu e-postayı dikkatli bir şekilde okuyunuz. Sınav kaydınızı ilgili bağlantıya tıklayıp tamamladıktan sonra 'Hızlı sınav onayı tamamlandı.' ekranını gördüğünüze emin olunuz.
- Size kısaca:
- · Sınava ne kadar zaman kala bağlanabileceğinizi,
- Sınav soru akışının ne zaman başlayacağı hakkında bilgi verir.
- E-postadan kopyaladığınız güvenlik kodunu, yeni gelen ekranda bulunan 'Sınava giriş kodu' alanına yapıştırınız. 'Sınava Girişi Dene' bağlantısını tıklayarak sınava girmeye hazırsınız.

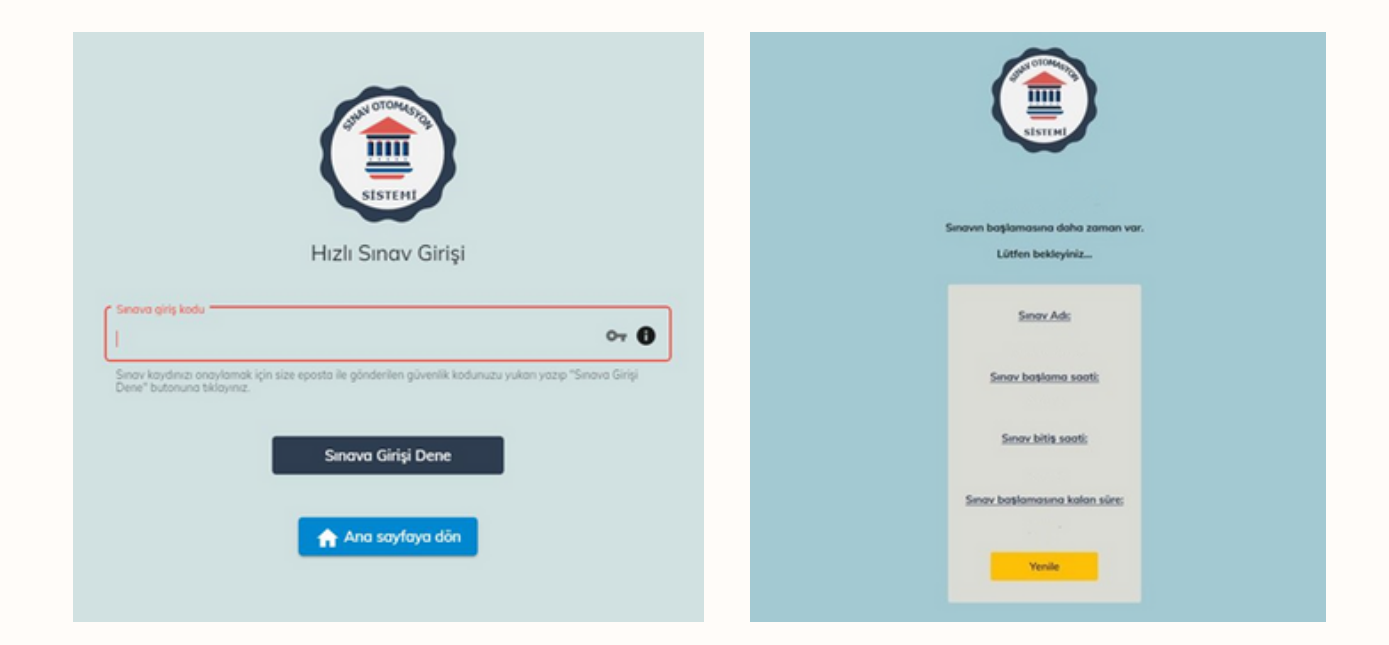

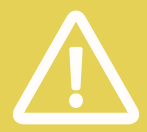

Dikkat! Sınava bağlanma izninin başladığı andan itibaren sınava bağlanabilirsiniz.